# Set Up Your ParishSoft Giving Account

- 1.Visit sgdc.church on an internet browser and click Give on the website's main menu or you could go directly to
   https://giving.parishsoft.com/app/giving/stg28g206
- 2.On the donation page, click **SIGN IN** (Under the church's logo)

| SGID Saint C<br>Iglesia                                       | GIVE NOW SIGN IN |
|---------------------------------------------------------------|------------------|
|                                                               |                  |
| My Donation                                                   |                  |
| FUND                                                          | AMOUNT           |
| Choose a Fund                                                 | * S              |
| + ADD DONATION                                                |                  |
| + ADD DONATION Person's Name FIRST NAME                       | LAST NAME        |
| + ADD DONATION Person's Name FIRST NAME                       | LAST NAME        |
| + ADD DONATION Person's Name FIRST NAME                       | LAST NAME        |
| + ADD DONATION Person's Name FIRST NAME PHONE NUMBER optional | LAST NAME        |
| + ADD DONATION Person's Name FIRST NAME PHONE NUMBER optional | LAST NAME        |
| + ADD DONATION Person's Name FIRST NAME PHONE NUMBER optional | LAST NAME        |
| + ADD DONATION Person's Name FIRST NAME PHONE NUMBER optional | LAST NAME        |
| + ADD DONATION Person's Name FIRST NAME PHONE NUMBER optional | LAST NAME        |

### 3. Click "REGISTER FOR AN ACCOUNT"

| SGDC <sup>Sa</sup> lg | aint Gabriel Catholic Church<br>glesia Católica San Gabriel |  |
|-----------------------|-------------------------------------------------------------|--|
|                       | GIVE NOW SIGN IN                                            |  |
|                       | EMAIL ADDRESS                                               |  |
|                       | PASSWORD Forgot Password?                                   |  |
|                       | New? REGISTER FOR AN ACCOUNT >                              |  |
|                       | OR 🔀 Login With MinistryID                                  |  |
|                       |                                                             |  |
|                       | Online Giving powered by ParishSOFT Giving                  |  |
|                       |                                                             |  |

#### 4. Fill out the information fields

- First Name & Last Name
- Address, City, State, and Zip Code
- Email
- Password (You will have to create a password for your online giving account)

|                                         | GIVE NO                    | W SIGN        | IN                              |        |
|-----------------------------------------|----------------------------|---------------|---------------------------------|--------|
| Register for an ac                      | count                      |               |                                 |        |
| f this is your first time o<br>account. | giving online, provide the | e information | below to create your ParishSOFT | Giving |
| FIRST NAME                              |                            | LAST NAM      | ΙE                              |        |
| ADDRESS                                 |                            |               |                                 |        |
| CITY                                    | STATE                      |               | ZIP CODE                        |        |
| EMAIL ADDRESS                           |                            |               |                                 |        |
| Email address used for sig              | n in and receiving confirm | ation emails  |                                 |        |
| PASSWORD                                |                            | CONFIRM       | PASSWORD                        |        |
|                                         |                            |               |                                 |        |

# 5. When you are done, click **REGISTER** at the bottom of the form.

6. You will now have the opportunity to give now, look at donations you have scheduled, and look at your giving history.

|                                                               | GIVE NOW | SCHEDULED | HISTORY |  |
|---------------------------------------------------------------|----------|-----------|---------|--|
| My Donation                                                   |          |           |         |  |
| UND                                                           | AMOUNT   |           |         |  |
| Choose a Fund                                                 | ▼ \$     |           |         |  |
| + ADD DONATION                                                |          |           |         |  |
| + ADD DONATION Person's Name                                  |          | LAST N    | AME     |  |
| + ADD DONATION Person's Name                                  |          | LAST N    | AME     |  |
| + ADD DONATION Person's Name FIRST NAME PHONE NUMBER optional |          | LAST N    | ЪМЕ     |  |
| + ADD DONATION Person's Name FIRST NAME PHONE NUMBER optional |          | LAST N    | AME     |  |

# 7. **Choose the Fund** you would like to donate to and enter the amount. You can choose to give by **Credit Card** or

Account Number.

| Contributions to the Device                                                                                                    | \$ 500  |                                       |      |                       |  |
|----------------------------------------------------------------------------------------------------|---------|---------------------------------------|------|-----------------------|--|
| Contributions to the Parish                                                                                                    | \$ 5.00 |                                       |      |                       |  |
| + ADD DONATION                                                                                                    |         |                                       |      |                       |  |
| Person's Name                                                                                                    |         |                                       |      |                       |  |
| FIRST NAME                                                                                                    |         | LAST NAME                             |      |                       |  |
|                                                                                                    | 1       |                                       |      |                       |  |
|                                                                                                    |         |                                       |      |                       |  |
| PHONE NUMBER optional                                                                                                    |         |                                       |      |                       |  |
| S. 🔲 -                                                                                                    |         |                                       |      |                       |  |
|                                                                                                    |         |                                       |      |                       |  |
| MAKE THIS GIFT RECURRING                                                                                                    |         |                                       |      |                       |  |
|                                                                                                    |         |                                       |      |                       |  |
|                                                                                                    |         |                                       |      |                       |  |
|                                                                                                    |         |                                       |      |                       |  |
| l'd Like To Give By                                                                                                    |         |                                       |      |                       |  |
| I'd Like To Give By                                                                                                    | Ŧ       |                                       |      |                       |  |
| I'd Like To Give By<br>Credit Card                                                                                                    | Ŧ       |                                       |      |                       |  |
| I'd Like To Give By<br>Credit Card<br>NAME ON CARD<br>Mauricio Castro                                                                   | ¥       |                                       |      |                       |  |
| I'd Like To Give By<br>Credit Card<br>NAME ON CARD<br>Mauricio Castro<br>CARD NUMBER                                                    | Ŧ       |                                       |      |                       |  |
| I'd Like To Give By<br>Credit Card<br>NAME ON CARD<br>Mauricio Castro<br>CARD NUMBER<br>0000 0000 0000 0000                             | Ţ       |                                       |      |                       |  |
| I'd Like To Give By<br>Credit Card<br>NAME ON CARD<br>Mauricio Castro<br>CARD NUMBER<br>0000 0000 0000 0000                             | Ţ       |                                       | CVV2 | VISA SECURE AND AND A |  |
| I'd Like To Give By<br>Credit Card<br>NAME ON CARD<br>Mauricio Castro<br>CARD NUMBER<br>0000 0000 0000 0000<br>EXPIRATION               | Year    |                                       | CVV2 |                       |  |
| I'd Like To Give By   Credit Card   NAME ON CARD   Mauricio Castro   CARD NUMBER   0000 0000 0000 0000   EXPIRATION   Month             | Year    | · · · · · · · · · · · · · · · · · · · | CVV2 |                       |  |
| I'd Like To Give By   Credit Card   NAME ON CARD   Mauricio Castro   CARD NUMBER   0000 0000 0000 0000   EXPIRATION   Month             | Year    |                                       | CVV2 |                       |  |
| I'd Like To Give By Credit Card Credit Card MAME ON CARD Mauricio Castro CARD NUMBER 0000 0000 0000 0000 EXPIRATION Month  Month  Month | Year    | · · · · · · · · · · · · · · · · · · · | CVV2 |                       |  |
| I'd Like To Give By Credit Card Credit Card MAME ON CARD Mauricio Castro CARD NUMBER 00000 00000 00000 EXPIRATION Month  Month  Month   | Year    |                                       | CVV2 |                       |  |

### **Recurring Giving**

8. If you would like set up a Recurring Giving, make sure the **MAKE THIS GIFT RECURRING** checkbox is checked.

a. Select the Frequency and start date.

**Note:** This will take the selected amount from your bank account at your desired frequency.

| FIRST NAME                                                                                                    |    | LAST NAME               |
|----------------------------------------------------------------------------------------------------|----|-------------------------|
|                                                                                                    | 83 |                         |
|                                                                                                    |    |                         |
| PHONE NUMBER optional                                                                                              |    |                         |
| C = *                                                                                                    |    |                         |
|                                                                                                    |    |                         |
| V MAKE THIS GIFT RECURRING                                                                                         |    |                         |
| MAKE THIS OFFT RECORRING                                                                                           |    |                         |
| Recurring Gift Details                                                                                             |    |                         |
| Recurring Gift Details<br>You can edit your recurring gift anytime.                                                |    |                         |
| Recurring Gift Details<br>You can edit your recurring gift anytime.                                                |    | HOW MANY GIFTS optional |
| Recurring Gift Details<br>You can edit your recurring gift anytime.                                                | ¥  | HOW MANY GIFTS optional |
| Recurring Gift Details<br>You can edit your recurring gift anytime.<br>FREQUENCY                                   | Ŧ  | HOW MANY GIFTS optional |
| MAKE THIS GIFT RECORKING  Recurring Gift Details  You can edit your recurring gift anytime.  FREQUENCY  START DATE | Y  | HOW MANY GIFTS optional |

8. Press Submit

# If you have any questions, please call 202-726-9092 and ask for help with ParishSoft Giving.